UCD has an <u>overnight guest policy</u> which allows residents to book a guest stay overnight in their room. Please see below for a step by step guide on how to book an overnight guest through your SIS web account-

There are a number of terms and conditions which can be found at the link above notably

- Requests must be made via SIS web by 20.00 on the day of arrival
- The occupier is responsible for their actions at all times.
- The Occupier must accompany the guest at all times after 00.00 (midnight)
- Guests are not allowed to reside in any apartment other than their hosts from midnight onwards.
- Guests must sleep in their host's bedroom.
- In order to ensure that the service is available to all residents there is a maximum of 2 consecutive nights at any one time for any guest and guests cannot be booked in over a prolonged period of weeks in advance.
- Each resident is allowed to have guests for a total of 20 nights per semester.
- One guest is allowed per apartment on any given night(exceptions in dorm style accommodation)
- Residents in breach of these terms and conditions will be levied with an automatic fine of €100 and will be subject to the Breaches of Residential Rules process.
- The overnight guest policy will be suspended during orientation week, first week of term, study and exam periods and for operational requirements as required (e.g. emergencies, nights of big events, health and safety reasons).
- The guest must produce photo identification (UCD Student Card, drivers license, passport, Garda ID card) when requested to do so by any of the UCD Residences Team.

### **TO BOOK A GUEST**

### **STEP 1:**

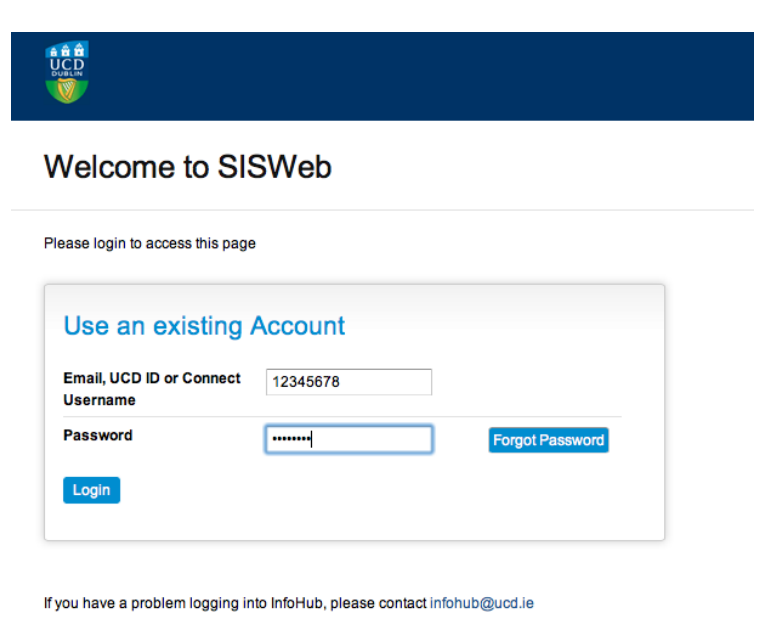

- Log into your SISweb Portal account using your UCD ID (Student Number) and your Password/PIN which is by default your Date of Birth in the form DDMMYY.
- Click "Login".

### **STEP 2:**

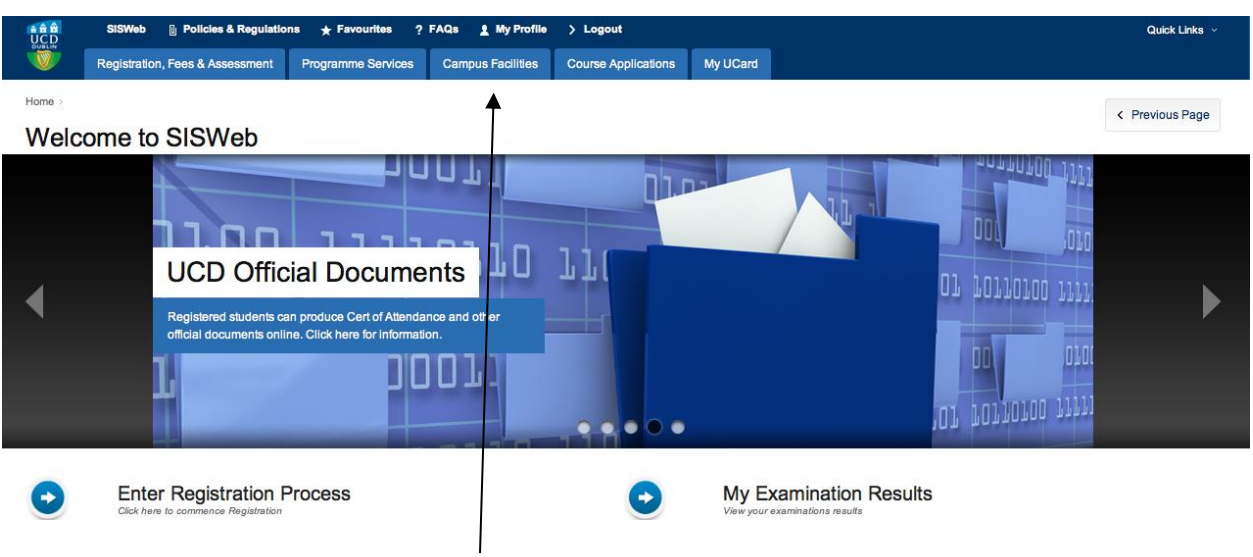

• Click on the tab "Campus Facilities"

### <u>STEP 3:</u>

|      | SISWeb 🕕 Policies & Regulations ★ Favourites 📍 FAQs 🛓 My Profile                                                               | > Logout            |          |
|------|----------------------------------------------------------------------------------------------------|---------------------|----------|
| V    | Registration, Fees & Assessment Programme Services Campus Facilities                                                           | Course Applications | My UCard |
| Home |                                                                                                    |                     |          |
| Cam  | ous Facilities                                                                                                    |                     |          |
|      |                                                                                                    |                     |          |
| •    | UCD Residences<br>Book campus accommodation and pay residential fees                                                           |                     |          |
| •    | My Student Health Account<br>View transactions on your Student Health Account, make payment and download receipts              |                     |          |
| •    | My Electronic Payments<br>View details of electronic payments from UCD to you and update your bank account information         |                     |          |
| •    | My Volunteering Diary<br>Your Volunteer Diary allows you to keep a record of all your volunteer activities while you are study | ent.                |          |
|      | $\sim$                                                                                                    | ×.                  |          |
|      |                                                                                                    | $\backslash$        |          |
|      |                                                                                                    | $\backslash$        |          |

• From this screen please click on "UCD RESIDENCES".

### <u>Step 4:</u>

|     |                 |                                                           |                                       | and the second second     |                          |                         | the statement of the         | and the second second s |                 |
|-----|-----------------|-----------------------------------------------------------|---------------------------------------|---------------------------|--------------------------|-------------------------|------------------------------|----------------------------------------------------------------------------------------------------|-----------------|
| ¢   |                 | https://sistest.ucd.ie/tst1/W_HU_MEN                      | NU.P_DISPLAY_MENU?p_me                | nu=AC-STUDENT&p ,         | ନ - 🖶 🗟 ୯ 👹 UC           | D Residences            | ×                            |                                                                                                    | 6 🛠 😫           |
|     | UCD             | SISWeb TST1 👔 Policies & Re                               | gulations 🛨 Favourites                | 7 FAQs 🚊 My               | Profile > Logout         |                         |                              |                                                                                                    | Quick Links 👒   |
|     | <b>V</b>        | Registration, Fees & Assessment                           | Programme Services                    | Campus Facilities         | Applications New         | My UCard                |                              |                                                                                                    |                 |
|     | Home > Cam      | pus Facilities >                                          |                                       |                           |                          |                         |                              |                                                                                                    |                 |
|     |                 | Residences                                                |                                       |                           |                          |                         |                              |                                                                                                    | < Previous Page |
|     | 0001            | Cesidences                                                |                                       |                           |                          |                         |                              |                                                                                                    |                 |
|     | We strive eve   | ary day to provide the best facilities,                   | services and welcome to all           | of our guests. Whatev     | ver your needs, from lea | rning more about living | on campus as a student or    | staff member and staying as a su                                                                                                    | nmer guest or   |
|     | conference d    | elegate, to the fantastic facilities on                   | our doorstep and our future           | development plans, w      | e look forward to helpin | g you find what you wa  | nt. Please take some time to | o explore our website.                                                                                                    |                 |
|     | Do feel free t  | o contact us directly if you would like                   | any further information. We           | e look forward to hearing | ng from you.             |                         |                              |                                                                                                    |                 |
|     |                 | Complete your Bor                                         | oking                                 |                           |                          |                         |                              |                                                                                                    |                 |
|     | •               | Book a campus residence online inch                       | uding paying your deposit by crea     | Nt or debit card 🐇        |                          |                         |                              |                                                                                                    |                 |
|     | 0               | My Residence                                              |                                       |                           |                          |                         |                              |                                                                                                    |                 |
|     |                 | View details of your assigned room.                       | *                                     |                           |                          |                         |                              |                                                                                                    |                 |
|     | •               | My Service Reque                                          | sts                                   |                           |                          |                         |                              |                                                                                                    |                 |
|     | $\smile$        | Report and keep track of maintenance                      | e issues in your room, apartment      | and building fr           |                          |                         |                              |                                                                                                    |                 |
|     | 0               | My Guests                                                 |                                       |                           |                          |                         |                              |                                                                                                    |                 |
|     |                 | book an overnight stay for a guest m                      | your room. yy                         |                           |                          |                         |                              |                                                                                                    |                 |
|     | •               | Pay Residential Fe                                        | es<br>ey any outstanding amounts by c | redit or debit card 🕁     |                          |                         |                              |                                                                                                    |                 |
|     |                 | United and the Director                                   |                                       |                           |                          |                         |                              |                                                                                                    |                 |
|     | •               | Upload your Photo<br>Upload a photo which will be used wh | l<br>sen your next UCard is printed∳  |                           |                          |                         |                              |                                                                                                    |                 |
|     |                 |                                                           |                                       |                           | <                        |                         |                              |                                                                                                    |                 |
|     |                 |                                                           |                                       |                           |                          |                         |                              |                                                                                                    |                 |
|     |                 |                                                           |                                       |                           |                          |                         |                              |                                                                                                    |                 |
|     | Terms & Cond    | Itions UCD Privacy Statement                              |                                       |                           |                          |                         |                              |                                                                                                    | Back to Top 🕈   |
| _   |                 |                                                           |                                       |                           |                          |                         |                              |                                                                                                    |                 |
|     |                 |                                                           |                                       |                           |                          |                         | < l>                         |                                                                                                    |                 |
|     |                 |                                                           |                                       |                           |                          |                         |                              |                                                                                                    |                 |
|     |                 |                                                           |                                       |                           |                          |                         |                              |                                                                                                    |                 |
| htt | ps://sistest.uc | d.ie/tst1/W_HU_REPORTING.P_DISPL                          | AY_REPORT?p_report=AC3                | 408cp_parameters=017      | 30D3BEA06A0              |                         |                              |                                                                                                    |                 |
|     |                 |                                                           |                                       |                           |                          |                         |                              |                                                                                                    | ,               |
|     |                 |                                                           |                                       |                           |                          |                         |                              |                                                                                                    |                 |
|     |                 |                                                           |                                       |                           |                          |                         |                              |                                                                                                    |                 |
|     |                 |                                                           |                                       |                           |                          |                         |                              |                                                                                                    | <               |
|     |                 |                                                           |                                       |                           |                          |                         |                              |                                                                                                    |                 |
|     |                 |                                                           |                                       |                           |                          |                         |                              |                                                                                                    |                 |
|     |                 |                                                           |                                       |                           |                          | • • •                   |                              |                                                                                                    |                 |
|     | •               | In the U                                                  | CD RESI                               | DFNC                      | FS nag                   | e click                 | on "M                        | Y GUFSTS                                                                                                    |                 |
|     | -               |                                                           |                                       |                           | Իսճ                      | c, cncr                 |                              | . 301313                                                                                                    | ,               |

### <u>Step 5:</u>

| Industant Parks 1. USD Parksters II     Outputs Parkster . USD Parksters II     Indust Parkster . USD Parksters II     Indust Parkster . USD Parksters III     Indust Parkster . USD Parksters IIII     Indust Parkster . USD Parksters IIIIIIIIIIIIIIIIIIIIIIIIIIIIIIIIIIII                                                                                                    | SISWeb TST1 👔 Policies & Regulations ★ Favourites 🦩 FAQs 🗶 My Profile 🗲 Logout                                                                                                    | Quick Links 👻                                                                                                    |
|----------------------------------------------------------------------------------------------------|----------------------------------------------------------------------------------------------------|----------------------------------------------------------------------------------------------------|
|                                                                                                    | Registration, Fees & Assessment Programme Services Campus Facilities Applications Name My UCard                                                                                                    |                                                                                                    |
|                                                                                                    | > Campus Facilities > UCD Residences >                                                                                                    | D 205 - D Right - Regularing Range                                                                                                    |
| • State of Description                                                                                                    | Guests                                                                                                    | ALE DE LES PRIME C PREVIOUR rage                                                                                                    |
|                                                                                                    |                                                                                                    | TABLE OF CONTENTS -                                                                                                    |
| y Guest Bookings<br>The data data data data data data data dat                                                                                                    |                                                                                                    |                                                                                                    |
| Book of Departure Longth of Stay High of Xame Date of Diff.     Book may<br>take of Anthere are y parts backings       COLCA     Out of Departure Longth of Stay High of Xame Date of Diff.     Book may<br>take of Anthere are y parts backings                                                                                                    | y Guest Bookings                                                                                                    |                                                                                                    |
| Image: And Arrow in the ord Programme in the long (registing) in the intermediation in the long (registing) in the intermediation in the long (registing) in the intermediation (registing) in the long (registing) in the long (registing) is the long (registing) in the long (registing) is the long (registing) in the long (registing) is the long (registing) is the long (regi                  | Guest                                                                                                    |                                                                                                    |
| bit do not have any guest blocking:         bit do not have any guest blocking: <b>COLC GLOUE:</b> bit do not have any guest blocking: <b>Coll Gloue:</b> bit do not have any guest blocking:       bit do not have any guest blocking: <b>Coll Gloue:</b> bit do not have any guest blocking: <b>Coll Gloue:</b> bit do not have any guest blocking:       bit do not have any guest blocking:       bit do not have any guest blocking:    <                                                                                                    | Guest Booking                                                                                                    |                                                                                                    |
| be a constraint of the term of the term of the term of the term of the term of the term of the term of the term of the term of the term of the term of the term of the term of the term of the term of the term of the term of the term of the term of term of term o  | auda pat have any quest backings                                                                                                    |                                                                                                    |
| cost a quast a stay, statis that. This is that the total statis is a statistic of a statistic is a statistic of a statistic is a statistic of a statistic is a statistic of a statistic is a statistic of a statistic is a statistic of a statistic is a statistic of a statistic is a statistic of a statistic is a statistic of a statistic is a statistic of a statistic is a statistic is a statistic of a statistic is a statistic is a statistic of a statistic is a statistic is a statistic i                                | an an the trace with finest noncoults                                                                                                    |                                                                                                    |
| cost a classes         tota quest         tota quest      <                                                                                                    |                                                                                                    |                                                                                                    |
| bits bits bits bits bits bits bits bits                                                                                                    |                                                                                                    |                                                                                                    |
| With Notes       Base And Same         With Notes       Base And Same         With Notes       Base And Same         Base And Same       Base And Same         Base And Same       Base And Same       Base And Same         Base And Same       Base And Same       Base And Same       Base And Same         Base And Same       Base And Same       Base And Same       Base And Same       Base And Same         Base And Same And Same And Same And Same And Same And Same And Same And Same And Same And Same And Same And Same And Same And Same And Same And Same And Sam                                                                                                    | ook a Guost                                                                                                    |                                                                                                    |
| book agants atory, disk hue Book Nook bullon for takes, if avaitable, and haden and life af bull for diself data in give and atory is and haden accessed data in give and atory is and haden accessed data in give and atory is and atory accessed data in give and atory accessed data in give and atory accessed data in give and atory is and atory accessed data in give and atory is and atory accessed data in give and atory accessed data in give and atory accessed data in give and atory accessed data in give and atory accessed data in give and atory accessed data in give and atory accessed data in give and atory accessed data in give and atory accesse |                                                                                                    |                                                                                                    |
| the locate have the scale have the result water to be used to be determined and base of which the or developed and the projects and set to be developed to be in the set to be developed to be developed to be |                                                                                                    |                                                                                                    |
| Ibs shown the outcome, "Booked" or "Decined", immediately.                                                                                                    | book a guest's stay, click the 'Book Now' button for the date, if available, that he/she will arrive.                                                                                                    | ddraws amail and phone number). Binase have this information ready inform you havin                                                                                                    |
| Ale     Rock Day of Annual     Reason If Unavailable       onight, 12th November     Book Nova     Book Nova       defonasion, 12th November     Book Nova     Book Nova       defonasion, 12th November     Book Nova     Book Nova       defonasion, 12th November     Book Nova     Book Nova       defonasion, 12th November     Book Nova     Book Nova       defonasion, 12th November     Book Nova     Book Nova                                                                                                    | book a guest's stay, click the "Book Now" button for the date, if available, that heighe will arrive.<br>our guest has not stayed with you before, you will be asked to enter highter name and date of birth for identification purposes and his/her contact details (at<br>Jability of a given date is determined by several constraints on the number and frequency of guest hights per host, per guest, per location and per date. Plea                                                                                                    | ddress, email and phone number). <u>Please have this information ready before you begin,</u><br>ase note that a few constraints can only be fully assessed <u>after</u> you enter the booking details but you           |
| Note     Note Nage of Arrival     Note Nage of Arrival     Note Nage of Arrival     Note Nage of Arrival       Note Nage of Arrival     Note Nage     Note Nage     Note Nage       Note Nage of Nage of Nage     Note Nage     Note Nage       Note Nage of Nage of Nage     Note Nage     Note Nage       Note Nage of Nage of Nage     Note Nage     Note Nage                                                                                                    | book a powerk stay, click the Book Now botton for the data, if available, took takink will arrive,<br>our powerk have not stay will be availed be eleri hisher name and dee of heth for identification purposes and hisher sortest details (as<br>planting a given date is determined by several constraints on the number and frequency of guest rights per host, per juest, per lossion and per date. Pies<br>to show the doctores, Booked of "Obstand", immediately,                                                                                                    | ddress, email and phone number). <u>Please have this information ready before you begin,</u><br>ase note that a few constraints can only be fully assessed <u>after</u> you enter the booking details but you           |
| englist 12m November 6 600 November 6 600 November 6 600 November 6 600 November 7 600 November 7 600 November  | book is guided stay, did the Book Noor builton for the date, if unstable, the tarbaine will arrive,<br>our guidet lasen at date will will be added be their hink-marker and date of bittly for identification purposes and his/her contact details (a<br>shall) of a given date is determined by serveral constraints on the number and frequency of guest rights per host, per guest, per location and per date. Pier<br>be shown the outcome. Booked' or "becined", immediately.                                                                                                    | ddress, senall and phone number). <u>Basis have this information rando before you have</u> ,<br>ase note that a fee constraints can only be fully assessed <u>after</u> you enter the booking details but you           |
| Actionality: 12th Normaniar         Relative Name         Relative Name           Numday: 12th Normaniar         Good Nore         Image: Construction of the Second Second Se                                                                                        | book a guest's stay, click the 'Book Noor' button for the date, if available, that he/kne will arriv.<br>or guest has not stayed with you before, you will be asked to enter hasher same and date of birth for identification purposes and his/her contact details (available) of a guest date is detailed to be asked to enter hasher he multier and frequency of guest ng/hts per host, per locat, per location and per date. Per be about the outcome, Bookae' or 'Decined', immediately<br>and Book Day of Arrivat Guest. Reasons if unavailable                                                                                                    | ddress, email and phone number). <u>Please have this information ready before you beain,</u><br>as e note that a few constraints can only be fully assessed <u>after</u> you enter the booking details but you          |
| hundary - Ida November                                                                                                    | book a guards stay, click he Book Norb Joton for the data. If unstability not having will arrive<br>up guark lake nd stayed will by public by unal the data of under his/her mane and date of furth for identification purposes and his/her contact data). (an<br>islability of guard data is determined by several constraints on the number and frequency of guast nights per host, per guast, per location and per data. Pile<br>bits shown the outcome. Booked' or "Decined", immediately.                                                                                                    | ddress, email and phone number). <u>Ebaas have this information rendu before you bean.</u><br>ase note that a few constraints can only be fully assessed <u>after</u> you arter the booking details but you             |
| nday : 150 November 6 000 K 100 and 100 and 10 | book is guards stary, click the Book Nork button for the cities, if investible, for all herine all arrise,<br>or guards and many click guard will be asked or element his/her areas and date of telffs for identification purposes and his/her context details (a<br>his/hib/) of a given date is determined by serveral contraints on the number and frequency of guest rights per host, per guest, per location and per date. Piles<br>be shown the outcome. Booked or "Declined", immediately.                                                                                                    | ddress, email and phone number). <u>Bases have this information sands before you havin</u><br>ase note that a fee constraints can only be fully assessed <u>after</u> you enter the booking details but you             |
| abuday : 10 hovember box how burne box how burne box how box how burne box how box how b | book a guest's stay, disk he Book Norb Noth Ditton for the data, if available, not haine will arrive<br>our guest has not stay devine will be pasted are derive havher anne and date of heth for identification purposes and hainer context data) (an<br>lability of a given date is determined by several constraints on the number and frequency of guest nghts per host, per guest, per location and per date. Pile,<br>and Book Day of Arrival Guest Reason If unavailable<br>onight, 12th November Book Tota of Arrival Guest Reason If unavailable<br>dedmastay, 13th November Book Tota                                                                                                    | ddress, email ant phone number). <u>Dease have this information reads before you beam</u> ,<br>ase note that a few constraints can only be fully assessed <u>after</u> you enter the booking details but you            |
| unday , 17th November Book Yure Book Yure Book | book a guards stay, disk he Book Noor button for to estas if unabletic not he hand will arrive<br>on parks hand native will not parked to esta and an estable if unabletic not date of terth for identification purposes and hisher context details (an<br>islability of given date is determined by serveral constraints on the number and frequency of guast nights per host, per guast, per location and per date. Pile<br>be shown the outcome. Booked or "Declined", immediately.<br>Ref. Book Day of Arrival Guest Reason of unavailable<br>point, 12th November Book taw Book Taw Book Day<br>frequency of guast and the taw Book Day of Arrival Guest Reason of unavailable<br>number, 12th November Book taw Book Day<br>frequency of Book Day of Arrival Guest Reason of unavailable<br>number, 14th November Book Taw Book Day<br>frequency of Book Day of Arrival Guest Reason of unavailable<br>frequency of Arrival Book Day of Arrival Guest Reason of unavailable<br>frequency of Arrival Book Day of Arrival Book Day of Arrival                                                                                                    | ddress, email and phone number). <u>Daata hava this information rando before you bash.</u><br>asae note that a fee constraints can only be fully assessed <u>after</u> you enter the booking details but you            |
| onday : Ith Hovember I Joan Hove<br>and A flood Later Chass<br>See enclosy por Had the "Forms" & Concilions regarding hosting guests in UCD Residences. Back to Tray<br>line tools 24 seconds to run 🕑 Expert to Exert                                                                                                    | book a guest's stary, click the Book Norb buttom for the date, if available, the Nahiha will arrive.<br>The guest has not share will will be added the deter harben mans and date of batts from identification purposes and his/her sontext details (an<br>isolability of guest date is determined by several constraints on the number and frequency of guest rights per host, per guest, per location and per date. Pile<br>be shown the outcome, Book fore                                                                                                    | ddres, email ant phone number). <u>Disase have this information ready before you begin.</u><br>ase note that a few constraints can only be fully assessed <u>after</u> you enter the booking details but you            |
| ere & Block Later Deles<br>ase ensure you read the Terms & Conditions regarding hosting quests in UCD Residences.<br>Residue 24 seconds to na 🖉 Expert to Exect Back to Trop                                                                                                    | book & guest's stay, slick the Book Nork butch for the date, if evalable, the harhe all arrow<br>upusk han of they will will be able to be the harher and they furth for identification purposes and his/her contect data); (a<br>hability of given date is determined by served contractions on the number and frequency of guest rights per host, per guest, per location and per date. Pile<br>be shown the outcome, "Booked" (Book for a location of tension of unavailable<br>rights, 13th November Book for Book for Book for a location<br>frequencies, 13th November Book for Book for a location<br>allocation, 13th November Book for a location of unavailable<br>mindsy, 15th November Book for Book for a location of unavailable<br>mixed by 15th November Book for a location of unavailable and the strategies of the November Book for a location of the strategies of the strategies of the November Book for a location of the strategies of the strategies of the November Book for a location of the strategies of the strategies of the strategies of the strategies of the November Book for a location of the strategies of the strategies of the stra                                                                                                    | ddress, email and phone number). <u>Ebaas have this information rendo before you bean.</u><br>ase note that a few constraints can only be fully assessed <u>after</u> you arter the booking details but you             |
| ee & Block Lefer Dates<br>as a struct your read the Terms & Conditions regarding hosting quests in UCD Residences.<br>Iown took 24 seconds to nin 🖉 Expert to Excel                                                                                                    | book & govert stary, stole the 'Book Nove butchn for the date, if variable, test haihe will arrive.<br>The puesh kan of Mary will be asked for earther huber areas and dee of testifs for identification purposes and hisher context details (an<br>islability of given date is determined by serveral contraints on the number and frequency of guest rights per host, per guest, per loadion and per date. Ple<br>test shown the outcome. Book data'' Book Toop' Context' (modelaw)<br>and the first test shows the serveral contraints on the number and frequency of guest rights per host, per guest, per loadion and per date. Ple<br>test shown the outcome. Book data'' Book Toop'<br>context' (block of the serveral context') (sector of test serveral test serveral context') (sector of test serveral test serveral context')<br>and the first serveral context' (sector of test serveral context') (sector of test serveral test serveral test se                                                                                                    | ddress, email and phone number). <u>Daasa haya hika chicrosion cando before you kasin</u><br>aase note that a fee constraints can only be fully assessed <u>after</u> you enter the booking details but you             |
| ase ensure you read the Terms & Conditions regarding hosting guests in UCD Residences. Back to Trap.                                                                                                    | book & guest's stary, stole the Book Nork butch for the date, if excellable, the hashe all arrow<br>update han of start given date in determined by served constraints on the number and frequency of guest nights per host, per guest, per location and per date. Pile<br>the shown the outcome. Booked '' Decored', immediately.<br>also the shown the outcome. Booked '' Decored', immediately.<br>also the shown the outcome. Booked '' Decored', immediately.<br>also the shown the outcome. Booked '' Decored', immediately.                                                                                                    | ddress, email ant phone number). <u>Elease have this information reado before you beain.</u><br>ase note that a few constraints can only be fully assessed <u>after</u> you enter the booking details but you           |
| ase ensure you read the Terms & Conditions regarding hosting quests in UCD Readences. Back to Top Weit Dok 24 seconds to nn 🕘 Expert to Exeel                                                                                                    | book is guest's stay, click the Book Nork Veton for the date. If evalable, to be taken all some<br>uppertise name rate within you below, buy will be asked the even holen rame and date of terth for identification purposes and hisher context data). ( an<br>allobility of guest date is determined by serveral contrations on the number and frequency of guest rights per host, per guest, per location and per date. Pile<br>be shown the outcome, "Booked or "Declined", immediately.                                                                                                    | ddress, email and phone number). <u>Deals have this information reado before you beain.</u><br>ase note that a few constraints can only be fully assessed <u>after</u> you arter the booking details but you            |
|                                                                                                    | book is guest's stary, click the Book Note butch for the date. If excellable, and hanhe all arrive<br>outguest han of takey with input setters, use will be asside to enter hanher manse and date of taket for disentification purposes and his/her-context details (a<br>allability of a guest date is determined by several contraints on the number and frequency of guest nights per host, per guest, per location and per date. The<br>be shown the outcome. Books of "Decomposition" (mediately.                                                                                                    | ddress, email ant phone number). <u>Dease have this information readu before you beath</u><br>ase note that a few constraints can only be fully assessed <u>after</u> you enter the booking details but you             |
|                                                                                                    | book is guest's say, click the Book Nork butch for the data. If virability, tesh hashe all arrow<br>ougset is an of step with plus tester, will be asket for with hashes the same and date of test for identification purposes and hisher context data. ( an<br>allobility of guess date is determined by serveral contrations on the number and frequency of guess ingits per host, per guess, per location and per data. Pla<br>be shown the outcome. Book for <u>contrations on the number and frequency of guess ingits per host, per guess, per location and per data. Pla<br/>be shown the outcome. Book for <u>contrations on the number and frequency of guess ingits per host, per guess, per location and per data. Pla<br/>test <u>contrations</u> <u>Book fore</u> <u>book tore</u><br/>butchs; 15th November <u>Book tore</u><br/>butchs; 15th November <u>Book tore</u><br/>butchs; 15th </u></u> | ddress, email and phone number). <u>Dease here this information rendo before you beant</u><br>ase note that a few constraints can only be fully assessed <u>after</u> you arter the booking details but you             |
|                                                                                                    | book is parest stary, cito the Book Nook butch for the date. If evalable, test harh earlier and annow the parest date of test for disentification purposes and his/her-sortest details (at allability of given all details of test for disentification purposes and his/her-sortest details (at allability of given all details details details (at allability of given all details details (at allability of given all details details (at allability of given all details details (at allability of given all details details (at allability of given all details details (at allability of given all details details (at allability of given all details details details (at allability of given all details details details (at allability details). Book of details details deta                                                                                                    | ddress, email and phone number). <u>Dease how this information reads before you bean</u><br>as note that a few constraints can only be fully assessed <u>diar</u> you unter the booking details but you                 |
|                                                                                                    | book is guest's stary, click the Book Nork buton for the date. If excellable, their high-mark and an excellable of guest date is dated by the book of the date of the book click click dates ( an allability of guest date is dates marked by usered constraints on the number and frequency of guest ngits per host, per guest, per location and per date. Piel to show the outcome: Book of the Guest frequency of guest ngits per host, per guest, per location and per date. The book of the Guest frequency of guest ngits per host, per guest, per location and per date. Piel to show the outcome: Book of the Guest frequency of guest ngits per host, per guest, per location and per date. The book of the Guest frequency of guest ngits per host, per guest, per location and per date. The frequency of guest ngits per host, per guest, per location and per date. The frequency of guest ngits per host. Piel Guest frequency of guest ngits per host of guest frequency of guest ngits per host. Piel Guest frequency of guest in UCD Residences. The frequency of guest and the frequency of guest and the frequency of guest in UCD Residences. The frequency of guest and guests in UCD Residences.                                                                                                    | deress, small and phone number). <u>Dease how this information reads before you beant</u><br>as note that a few constraints can only be fully assessed <u>after</u> you anter the booking details but you               |
|                                                                                                    | book s parsk stary, citic the Book Nook butch for the date. If evalable, test harh earl earls.<br>to parsk star, citic the Book Nook butch for the date. If evalable, test harh earls well earls. If the date of date for date for dat                                                                                                    | deres, email and phone number). <u>Ensus hors this information reads before you bean</u><br>as note that a few constraints can only be fully assessed <u>after</u> you unter the booking details but you<br>Deck to You |

• From here you can either book a guest for a night in the next 7 days or choose later dates from the bottom tab.

#### <u>Step 6:</u>

| Regis                 | stration, Fees & Assessmen        | Regulations 🔺 Favourites | Campus Facilities Applica | lons Haw My UCard |   | q                  |
|-----------------------|-----------------------------------|--------------------------|---------------------------|-------------------|---|--------------------|
| o <mark>ok a</mark> G | Guest                             | Ay Guests -              |                           |                   | Æ | POF 🖨 Print 🔇 Prev |
| Select a l            | Previous Guest                    |                          |                           |                   |   |                    |
| Previous Gue:         | st 🌤 Guest Date of Birth          | 🐔 Reason if not allowed  | *                         |                   |   |                    |
| Kate Flynn            | 14-May-1982                       | Already booked as a gu   | est on this date          |                   |   |                    |
| Book a New G          | west<br>seconds to run 🕑 Export I | to Excel                 |                           |                   |   |                    |

• If you have previously booked a guest you can choose this guest again rather than re type the information or if it's a different guest you should click 'BOOK A NEW GUEST'

>

### <u>STEP 7:</u>

|              | -               |                     |            |                   |                 |                |                    |                   |                      | -                  |                      |                    |                 |                 | (10)                 |              |
|--------------|-----------------|---------------------|------------|-------------------|-----------------|----------------|--------------------|-------------------|----------------------|--------------------|----------------------|--------------------|-----------------|-----------------|----------------------|--------------|
| 🔁 👼 h        | https://sistes  | t.ucd.ie/tst1/!W    | HU_INP     | UT.P_INPUT_P      | PROCESS         |                | Q                  | → A B C           | 🦁 Book a Gues        | t                  | ×                    |                    |                 |                 |                      | <u>ଲ</u> ି ବ |
|              | SISWeb TST1     | h Policies & Re     | gulations  | 👍 Favourite:      | s 7 FAQs        | 1 My Pro       | file > Logou       |                   |                      |                    |                      |                    |                 |                 | Qu                   |              |
| Re           | gistration, Fee | s & Assessment      | Progra     | imme Services     | Campus F        | Facilities     | Applications New   | My UCard          |                      |                    |                      |                    |                 |                 |                      |              |
| өр 2 - Е     | Booking         | Details an          | d Terr     | ns & Con          | ditions         |                |                    |                   |                      |                    |                      |                    |                 |                 |                      |              |
|              |                 |                     |            |                   |                 |                |                    |                   |                      |                    |                      |                    |                 |                 |                      |              |
|              |                 |                     |            |                   |                 |                |                    |                   |                      |                    |                      |                    |                 |                 |                      |              |
| оокіпд       | 9               |                     |            |                   |                 |                |                    |                   |                      |                    |                      |                    |                 |                 |                      |              |
| te of Arriv  | ral *           | 15-NOV-             | 2013       |                   |                 |                |                    |                   |                      |                    |                      |                    |                 |                 |                      |              |
| ngth of Sta  | ay (Nights) *   | ۰                   | Night      |                   |                 |                |                    |                   |                      |                    |                      |                    |                 |                 |                      |              |
|              |                 | 0 21                | Nights     |                   |                 |                |                    |                   |                      |                    |                      |                    |                 |                 |                      |              |
| itus of Boi  | oking*          | Provision           | al         |                   |                 |                |                    |                   |                      |                    |                      |                    |                 |                 |                      |              |
| uest D       | Details         |                     |            |                   |                 |                |                    |                   |                      |                    |                      |                    |                 |                 |                      |              |
| PORTANT      | - Please ens    | ure the informatio  | on you ent | er is correct. W  | /hile on camp   | us, quests a   | re required to hi  | ave proof of ider | ntification that mat | tohes the Name     | and Date of Birth    | entered here.      |                 |                 |                      |              |
| e date of bi | irth must be er | ntered in the forma | *DD-MO     | N-YYYYY, i.e., th | e day of the m  | onth followed  | by the first three | letters of the mo | oth name and the fi  | our-digit year, se | parated by hypher    | Y5.                |                 |                 |                      |              |
| est First N  | Name*           | Kate                |            |                   |                 |                |                    |                   |                      |                    |                      |                    |                 |                 |                      |              |
| est Last N   | iame *          | Flynn               |            |                   |                 |                |                    |                   |                      |                    |                      |                    |                 |                 |                      |              |
| est Date o   | of Birth *      | 14-MAY-             | 1992       |                   |                 |                |                    |                   |                      |                    |                      | e.g. 12-NO         | V-2013          |                 |                      |              |
| UCD Stu      | ident           |                     |            |                   |                 |                |                    |                   |                      |                    |                      | Indicate if t      | ne Guezt iz a   | surrent UCD stu | dent                 |              |
| aith         |                 | kate.pers           | on@ucd.ie  |                   |                 |                |                    |                   |                      |                    |                      |                    |                 |                 |                      |              |
| bile Phone   | e No.*          | 087 698             | 3262       |                   |                 |                |                    |                   |                      |                    |                      |                    |                 |                 |                      |              |
| dress*       |                 | 54 The O            | Ireen,     |                   |                 |                |                    |                   |                      |                    |                      | Contact po         | stel address fo | r the Guest     |                      |              |
|              |                 | Ballysha<br>Co.Doeg | al         |                   |                 |                |                    |                   | $\bigcirc$           |                    |                      | 162 6              | haraclers left  |                 |                      |              |
|              |                 |                     |            |                   |                 |                |                    |                   |                      |                    |                      |                    |                 |                 |                      |              |
| erms &       | & Condi         | tions               |            |                   |                 |                |                    |                   |                      |                    |                      |                    |                 |                 |                      |              |
| th the resid | dent and the g  | uest must abide by  | the Terms  | s & Conditions re | egarding the ho | osting of gues | ts in UCD Resid    | ences. The host r | must agree to these  | terms and cond     | itions at time of bo | oking. Tick the 'T | erms & Condit   | ions Agreed' to | indicate this agreem | ient.        |
| rms & Con    | nditions Agre   | ed 🔽                |            |                   |                 |                |                    |                   |                      |                    |                      |                    |                 |                 |                      |              |
| _            |                 |                     |            |                   |                 |                |                    |                   |                      |                    |                      |                    |                 |                 |                      |              |
| Ben          |                 |                     |            |                   |                 |                |                    |                   |                      |                    |                      |                    |                 |                 |                      |              |
|              |                 |                     |            |                   |                 |                |                    |                   |                      |                    |                      |                    |                 |                 |                      |              |
|              |                 |                     |            |                   |                 |                |                    |                   |                      |                    |                      |                    |                 |                 |                      |              |

• Enter the guests details, click on the terms and condition to ensure you are familiar with the conditions, click the agree to term and conditions and click submit

### <u>STEP 8:</u>

|                                                                                                    | 🐘 Policies & Regulations 🛛 🛔 Favourit                                                                                                    | es 🤊 FAQs 💄 My Profile           | > Logout                              |                                     |                                     | Quick Links                       |
|----------------------------------------------------------------------------------------------------|----------------------------------------------------------------------------------------------------|----------------------------------|---------------------------------------|-------------------------------------|-------------------------------------|-----------------------------------|
| Registration, Fe                                                                                        | es & Assessment Programme Services                                                                                                    | Campus Facilities App            | lications New My UCard                |                                     |                                     |                                   |
| · Campus Facilities · UC                                                                                | DD Residences - My Guests -                                                                                                    |                                  |                                       |                                     |                                     |                                   |
| ook a Guest                                                                                             |                                                                                                    |                                  |                                       |                                     |                                     | >1 FOF   GB FINE   C FREVIOUS FAG |
|                                                                                                    |                                                                                                    |                                  |                                       |                                     |                                     |                                   |
| ooking Details                                                                                          | S                                                                                                    |                                  |                                       |                                     |                                     |                                   |
|                                                                                                    |                                                                                                    |                                  |                                       |                                     |                                     |                                   |
| ate of Arrival:                                                                                         | 15-Nov-2013                                                                                                    |                                  |                                       |                                     |                                     |                                   |
| ate of Departure:                                                                                       | 16-Nov-2013                                                                                                    |                                  |                                       |                                     |                                     |                                   |
| ength of stay (Nights):                                                                                 | 1<br>Kate Elizan                                                                                                    |                                  |                                       |                                     |                                     |                                   |
| ate of Birth                                                                                            | 14-May-1082                                                                                                    |                                  |                                       |                                     |                                     |                                   |
| mail:                                                                                                   | kate-person@ucd.ie                                                                                                    |                                  |                                       |                                     |                                     |                                   |
| lobile No.:                                                                                             | 087 698 3252                                                                                                    |                                  |                                       |                                     |                                     |                                   |
| looking Status:                                                                                         | Booked                                                                                                    |                                  |                                       |                                     |                                     |                                   |
|                                                                                                    | Cancel                                                                                                    |                                  |                                       |                                     |                                     |                                   |
|                                                                                                    | and the second second se                                                                                                    |                                  |                                       |                                     |                                     |                                   |
| his guest booking has b                                                                                 | been confirmed.                                                                                                    |                                  |                                       |                                     |                                     |                                   |
|                                                                                                    | e limits, terms and conditions on hosting gue                                                                                                    | sts. please read the UCD Reside  | noes Guest Policy.                    |                                     |                                     |                                   |
| or more information on th                                                                               | -                                                                                                    | ting circumstances that may be t | aken into consideration, please go to | your UCD Residence office where the | e declined booking may be reviewed. |                                   |
| or more information on th<br>your booking has been                                                      | declined and you be eve there are extenus                                                                                                    |                                  |                                       |                                     |                                     |                                   |
| or more information on th<br>your booking has been<br>sturn to My Guent Book                            | declined and you be eve there are extenus                                                                                                    |                                  |                                       |                                     |                                     |                                   |
| or more information on th<br>your booking has been<br>eturn to My Guest Book                            | declined and you be ve there are extenus                                                                                                    |                                  |                                       |                                     |                                     |                                   |
| or more information on th<br>your booking has been<br>eturn to My Guent Book                            | a declined and you be even there are extenue                                                                                                    |                                  |                                       |                                     |                                     |                                   |
| or more information on th<br>your booking has been<br>eturn to My Guent Book                            | a declined and you be we there are extenue                                                                                                    |                                  |                                       |                                     |                                     |                                   |
| or more information on th<br>your booking has been<br>eturn to My Guent Brook                           | a declined and you be ve there are extenue                                                                                                    | <b>`</b>                         |                                       |                                     |                                     |                                   |
| or more information on th<br>your booking has been<br>eturn to My Guent Book                            | t declined and you barrie there are extenue                                                                                                    |                                  |                                       |                                     |                                     | Back to                           |
| or more information on the<br>your booking has been<br>teturn to My Guent Book<br>My Guent Book         | I deathed and you bake there are extenue                                                                                                    |                                  |                                       |                                     |                                     | Back to                           |
| or more information on th<br>your booking has been<br>eturn to My Quest Book<br>s & Conditions UCD Priv | declared and you have there are extended in the second of the second of  |                                  |                                       |                                     |                                     | Back to                           |
| or more information on th<br>your booking has been<br>eturn to My Guess Book<br>s & Conditions UCD Priv | declaned and you be there are extended                                                                                                    |                                  |                                       |                                     |                                     | Back to                           |
| or more information on th<br>your booking has been<br>eturn to My Guest Book                            | declared and you have there are extended into a section of the section of the sec |                                  |                                       |                                     |                                     | Bask to                           |

• You will see a confirmation message- Please ensure you can see this as a booking may be declined if it breaches the terms and conditions- You will see DECLINED as the message if the booking is not valid